# **Announcement Notes**

- Carefully read the entire announcement
- Key dates:
  - Release/Posted Date: package and instructions available for download
  - Opening Date: application can be submitted
  - Expiration Date: announcement closed

#### Key Dates

Release/Posted Date: June 25, 2008 Opening Date: September 30, 2008 (Earliest date an application may be submitted to Grants.gov) Letters of Intent Receipt Date: September 30, 2008 **NOTE: On-time submission requires that applications be successfully submitted to Grants.gov no later than 5:00 p.m. local time (of the applicant institution/organization).** Application Due Date: October 31, 2008 Peer Review Date: January/February 2009 Council Review Date: May 2009 Earliest Anticipated Start Date: June 2009 Additional Information To Be Available Date (Activation Date): Not Applicable Expiration Date: November 1, 2008

# Announcement Notes FOAs in the NIH Guide include button to download app from Grants.gov

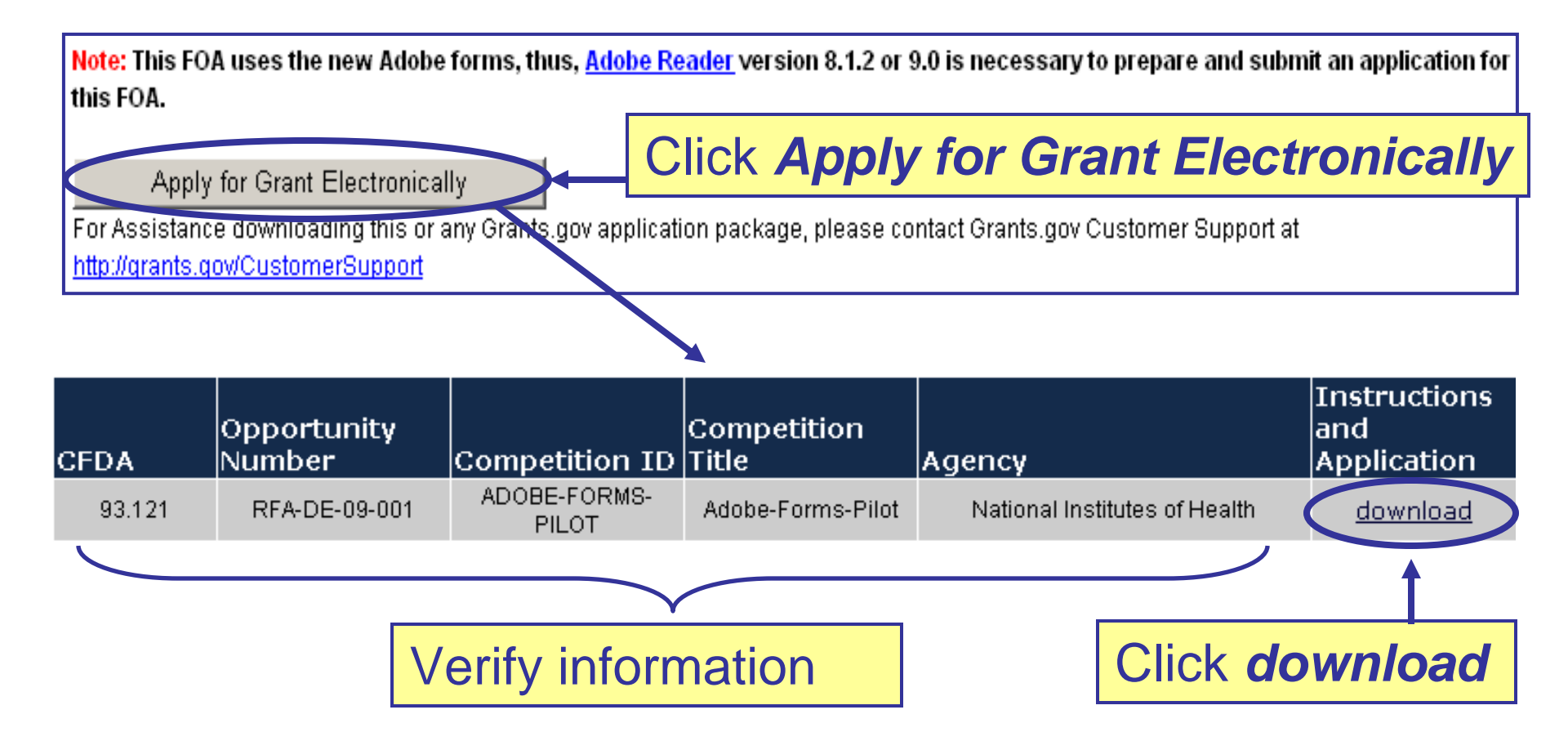

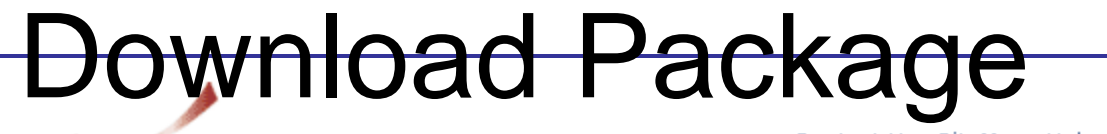

Contact Us SiteMap Help

#### DOWNLOAD OPPORTUNITY INSTRUCTIONS AND APPLICATION

You have chosen to download the instructions and application for the following opportunity:

**GRANTS.GOV**\*\*

CFDA Number: 93.121: Oral Diseases and Disorders Research Opportunity Number: RFA-DE-09-001: Harnessing Inflammation for Reconstruction of Oral and Craniofacial Tissues (R01) Competition ID: ADOBE-FORMS-PILOT Competition Title: Adobe-Forms-Pilot Agency: National Institutes of Health Opening Date: 09/30/2008 Closing Date: 10/31/2008

If you would like to be notified of any changes to this opportunity please enter your e-mail address below, and you will be e-mailed in the event this opportunity is changed and republished on Grants.gov before its closing date.

Submit

Download the instructions and application by selecting the download links below. While the instructions or application files may open directly, you may save the files to your computer for future reference and use. You do not need Internet access to read the instructions or the application once you save them to your <u>computer</u>.

1. Download Application Instructions

2. Download Application Package

### Download forms and instructions

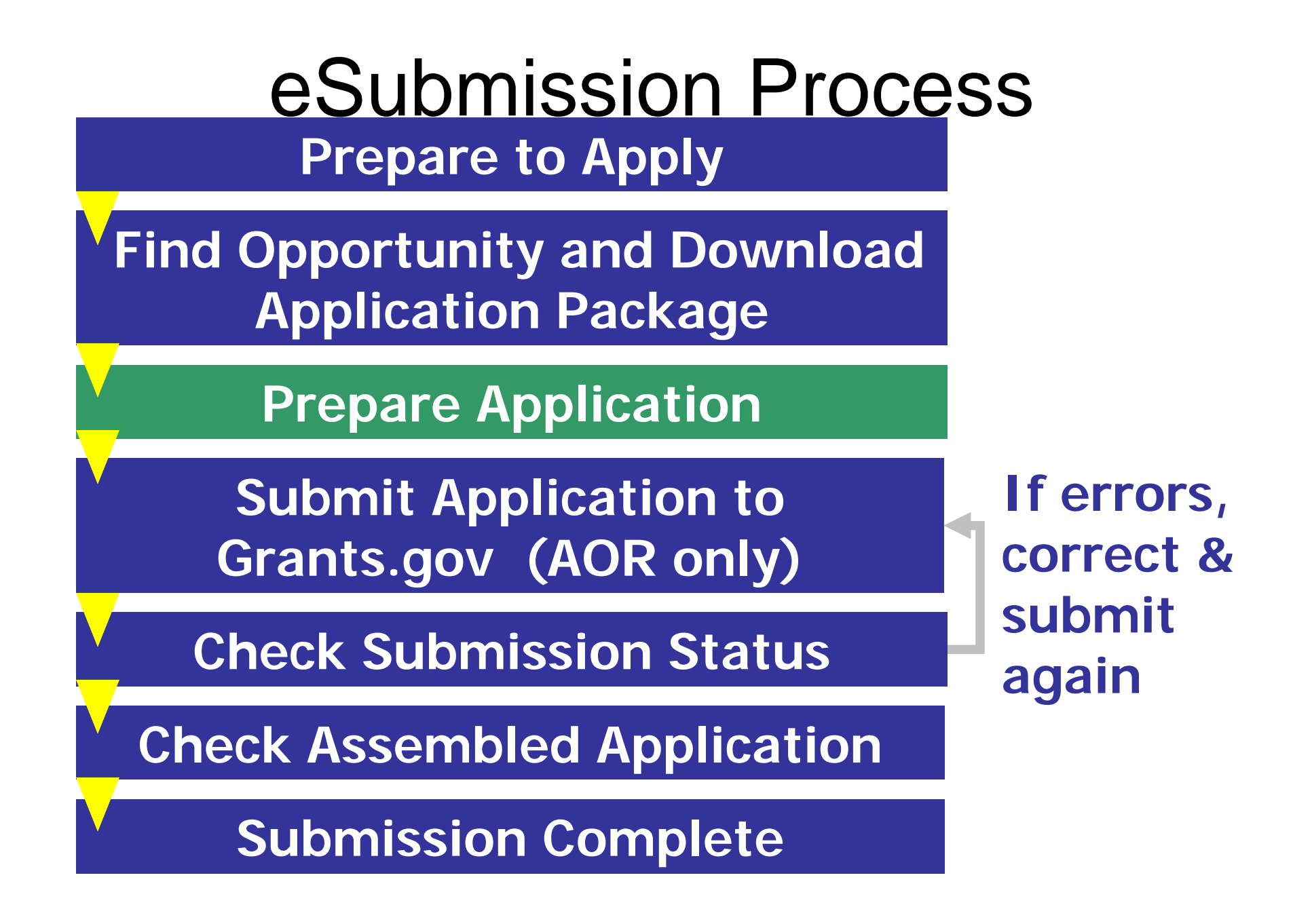

# **Grant Application Package**

### Complete the SF424 (R&R) first –populates fields in other forms

| Save & Submit                                                              | Save Print Cancel                                                                      | Check Packa                     | age for Errors                          |                                |                    |   |
|----------------------------------------------------------------------------|----------------------------------------------------------------------------------------|---------------------------------|-----------------------------------------|--------------------------------|--------------------|---|
| GRANTS.GO                                                                  | Sav                                                                                    |                                 | ally                                    | Grant A                        | pplication Package |   |
| Opportunity Title:                                                         | NIH Pathway to independence                                                            | Awaru (N99/NO                   | ,,,,,,,,,,,,,,,,,,,,,,,,,,,,,,,,,,,,,,, | <b>┐</b> ┣━━━┏                 |                    | 7 |
| Offering Agency:                                                           | National Institutes of Healt                                                           | h                               |                                         | TI is electroni                | Hoodor info        |   |
| CFDA Number:                                                               |                                                                                        |                                 |                                         | o portunity                    |                    |   |
| CFDA Description:                                                          |                                                                                        |                                 |                                         | If the Fer                     | ic pro             |   |
| Opportunity Number:                                                        | PA-09-036                                                                              |                                 |                                         | the op                         | is pie-            |   |
| Competition ID:                                                            | ADOBE-FORMS-A                                                                          |                                 |                                         | close mis app<br>"Cancel" butt | nonulated          |   |
| Opportunity Open Date:                                                     | 01/12/2009                                                                             |                                 |                                         | w II then nee                  | populated          |   |
| Opportunity Close Date:                                                    | 01/07/2012                                                                             |                                 |                                         | ar d then appl                 | and not            |   |
| Agency Contact:                                                            | Grants Info<br>Grants Information<br>E-mail: GrantsInfo@nih.gov<br>Phone: 301-435-0714 |                                 |                                         |                                | editable           |   |
| This opportunity is o<br>tribal government, a<br>* Application Filing Name | nly open to organizations, applicant<br>cademia, or other type of organizations        | s who are subm<br>n.            | itting grant app                        | lications on D                 | Handatory          |   |
| Mandatory Documents                                                        |                                                                                        | Move Form to                    | Mandatory Do                            | ocuments for Submiss           | ion Utants.yov     |   |
| SF424 (R & R)                                                              | lorment Award Supplemental E                                                           | Complete                        |                                         |                                | fields             |   |
| PHS 398 Checklist                                                          | Topment Award Supprementar P                                                           | =>                              |                                         |                                |                    |   |
| PHS 398 Cover Page                                                         | Supplement<br>Budget                                                                   | Move Form to<br>Delete          |                                         |                                | highlighted        |   |
| Research & Related                                                         | Senior/Key Person Profile (E:                                                          |                                 |                                         |                                | Inginginea         |   |
| Research & Related                                                         | Other Project Information                                                              | <=                              |                                         |                                |                    |   |
|                                                                            |                                                                                        |                                 |                                         | Open Form                      |                    |   |
| Optional Documents                                                         |                                                                                        | Move Form to<br>Submission List | Optional Doc                            | uments for Submissio           | n                  |   |
| R & R Subaward Budg                                                        | et Attachment(s) Form                                                                  | =>                              |                                         |                                |                    |   |
|                                                                            |                                                                                        | Move Form to                    |                                         |                                |                    |   |

Check Application Guide to determine which **Optional Documents** to submit

### **Application Guide** Read and follow application Public Health Service guide

SF424 (R&R)

### Application Guide for NIH and Other PHS Agencies

A guide developed and maintained by NIH for preparing and submitting applications via Grants.gov to NIH and other PHS agencies using the SF424 (R&R)

Adobe Pilot Forms Version (to be used for FOAs specifying use of Adobe Reader application packages)

August 1, 2008

 Agency-specific instructions are marked with the

instructions

HHS logo

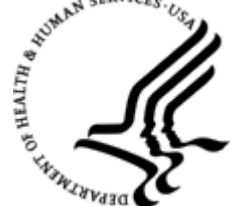

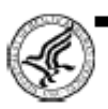

U.S. Department of Health and Human Services

### Announcement Table of Contents

- Read and follow announcement instructions
- Pay special attention to Section IV. Application and Submission Information
  - Includes any FOA-specific submission instructions
  - Instructions in FOA trump instructions in the application guide

Part II Full Text of Announcement Section I. Funding Opportunity Description

1. Research Objectives

Part I Overview Information

#### Section II. Award Information

1. Mechanism of Support

2. Funds Available

#### Section III. Eligibility Information

- 1. Eligible Applicants
- A. Eligible Institutions
- B. Eligible Individuals
- 2. Cost Sharing or Matching
- 3. Other Special Eligibility Criteria

#### Section IV. Application and Submission Information

- 1. Request Application Information
- 2. Content and Form of Application Submission
- 3. Submission Dates and Times
- A. Submission, Review, and Anticipated Start Dates
- 1. Letter of Intent
- B. Submitting an Application Electronically to the NIH
- C. Application Processing
- 4. Intergovernmental Review
- 5. Funding Restrictions
- 6. Other Submission Requirements

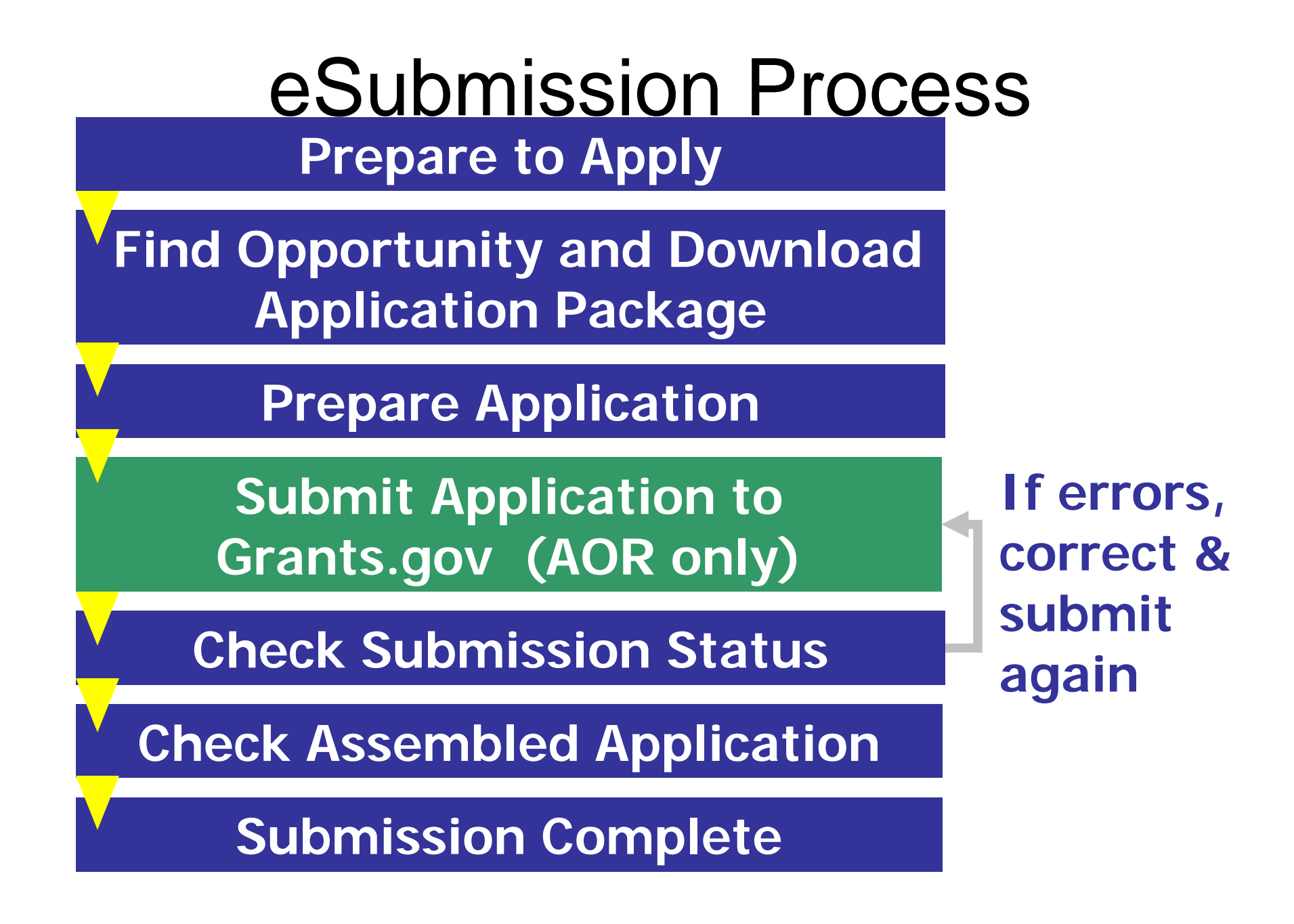

# **Route Application**

## Route your completed application to your institute's Authorized Organization Representative (AOR) for Submission.

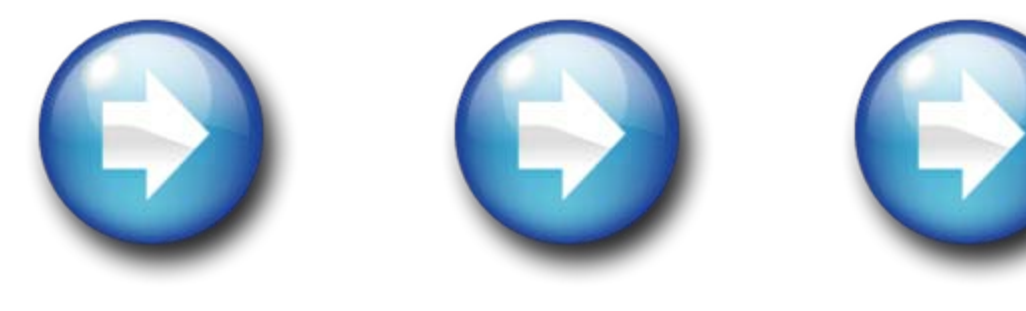

They will.....

# Submit Your Application

Save & Submit button will not become active until: •All fields marked as mandatory on the forms are completed •All Mandatory **Documents** are moved to Mandatory **Documents for** Submission box and completed •The application is Saved

| Y | GRANTS.GOV <sup>™</sup>                                                                                                    |                                                                                                    |   |
|---|----------------------------------------------------------------------------------------------------|----------------------------------------------------------------------------------------------------|---|
|   | Offering Agency:                                                                                                    | NiH Pathway to Independence Award                                                                                                    | Г |
| ſ | CEDA Number                                                                                                    | National institutes of Health                                                                                                    | ł |
|   | CFDA Description:                                                                                                    |                                                                                                    | ł |
|   | Opportunity Number:                                                                                                    | PA-09-036                                                                                                    |   |
|   | Competition ID:                                                                                                    | ADOBE-FORMS-A                                                                                                    | ł |
| ( | Opportunity Open Date:                                                                                                    | 01/12/2009                                                                                                    |   |
| C | Opportunity Close Date:                                                                                                    | 01/07/2012                                                                                                    |   |
|   |                                                                                                    | Grants Information<br>E-mail: GrantsInfo@nih.gov<br>Phone: 301-435-0714                                                                                                    |   |
|   |                                                                                                    |                                                                                                    |   |
| - | This opportunity is only<br>tribal government, acad                                                                                                    | open to organizations, applicants who are subm<br>emia, or other type of organization.                                                                                                    |   |
| - | This opportunity is only<br>tribal government, acad<br>* Application Filing Name: [                                                                                                | open to organizations, applicants who are subm<br>emia, or other type of organization.<br>my fabulous research application                                                                                                    |   |
| - | This opportunity is only<br>tribal government, acad<br>* Application Filing Name:<br>Mandatory Documents                                                                           | open to organizations, applicants who are subm<br>emia, or other type of organization.<br>my fabulous research application<br>Move Form to<br>Complete                                                                                              |   |
|   | This opportunity is only<br>tribal government, acad<br>* Application Filing Name:<br>Mandatory Documents                                                                           | ropen to organizations, applicants who are subm<br>emia, or other type of organization.<br>my fabulous research application<br>Move Form to<br>Complete<br>=>                                                                                       |   |
| , | This opportunity is only<br>tribal government, acad<br>* Application Filing Name:<br>Mandatory Documents                                                                           | open to organizations, applicants who are submemia, or other type of organization.<br>my fabulous research application<br>Move Form to<br>Complete                                                                                                  |   |
| - | This opportunity is only<br>tribal government, acad<br>* Application Filing Name:<br>Mandatory Documents                                                                           | open to organizations, applicants who are submemia, or other type of organization.<br>my fabulous research application<br>Move Form to<br>Complete<br>=><br>Move Form to<br>Delete                                                                  |   |
|   | This opportunity is only<br>tribal government, acad<br>* Application Filing Name:<br>Mandatory Documents                                                                           | ropen to organizations, applicants who are submemia, or other type of organization.<br>my fabulous research application<br>Move Form to<br>Complete<br>Move Form to<br>Delete<br>Certification                                                      |   |
|   | This opportunity is only<br>tribal government, acad<br>* Application Filing Name:<br>Mandatory Documents                                                                           | ropen to organizations, applicants who are submemia, or other type of organization.<br>my fabulous research application<br>Move Form to<br>Complete<br>=><br>Move Form to<br>Delete<br><=                                                           |   |
|   | This opportunity is only<br>tribal government, acad<br>* Application Filing Name:<br>Mandatory Documents<br>Optional Documents                                                     | ropen to organizations, applicants who are submemia, or other type of organization.  my fabulous research application  Move Form to Complete      Move Form to Delete                                                                               |   |
|   | This opportunity is only<br>tribal government, acad<br>* Application Filing Name:<br>Mandatory Documents<br>Mandatory Documents<br>Research & Related Bud<br>R & R Subaward Budget | ropen to organizations, applicants who are submemia, or other type of organization.<br>my fabulous research application<br>Move Form to<br>Complete<br>=><br>Move Form to<br>Delete<br><=<br>Move Form to<br>Submission List<br>Attachment (s) Form |   |

Grant Application Package

### Check Package for Errors only checks Grants.gov errors.

You must Submit the application for it to go through the NIH validation process. NIH errors will be shown in the eRA Commons.

Open Form

# Submit Application

#### JavaScript Window

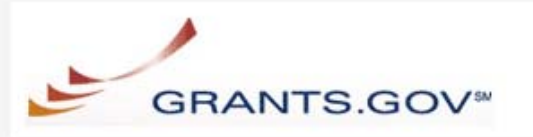

#### Warning Notice

This is a U.S. Government computer system, which may be accessed and used only for authorized Government business by authorized personnel. Unauthorized access of the use of this computer system may subject violators to criminal, civil, and/or administrative action.

All information on this computer system may be intercepted, recorded, read, copied, and disclosed by and to authorized personnel for official purposes, including criminal investigations. Such information includes sensitive data encrypted to comply with confidentiality and privacy requirements. Access or use of this computer system by any person, whether authorized or unauthorized, constitutes consent to these terms.

#### Instructions

To submit your application, please enter your Username and Password in box below and then press the Login button.

User Name:
Password:
Login Cancel
Warning: JavaScript Window

Enter your Grants.gov username and password – you must be fully registered to successfully submit.

Only the AOR can Submit application.

# Submit Application

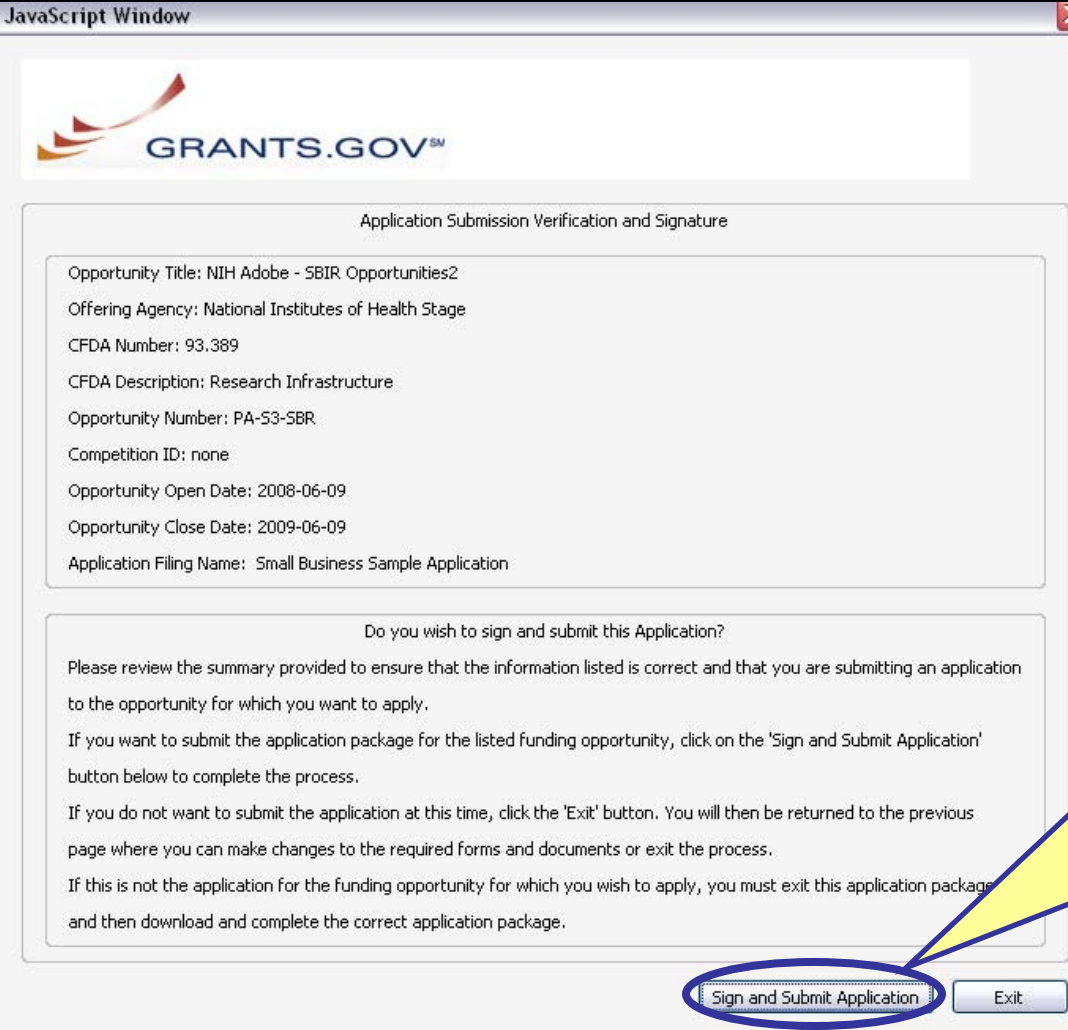

Click *Sign and Submit Application* button to record electronic signature and initiate submission process to Grants.gov

Warning: JavaScript Window

# **Submit Application**

GRANTS.GOV\*

Home > Apply for Grants > Confirmation

#### Confirmation

Thank you for submitting your grant application package via Grants.gov. Your application is

currently being processed by the Grants.gov system. Once your submission ha Grants.gov will send email messages to advise you of the progress of your app system. Over the next 24 to 48 hours, you should receive two emails. The first v of your application by the Grants.gov system, and the second will indicate that either been successfully validated by the system prior to transmission to the gr been rejected due to errors.

Please do not hit the back button on your browser.

If your application is successfully validated and subsequently retrieved by the the Grants.gov system, you will receive an additional email. This email may be days or weeks from the date of submission, depending on when the grantor ag

You may also monitor the processing status of your submission within the Grausing the following steps:

#### 1. Go to http://www.grants.gov

- Click on the "Track Your Application" link on the left side navigation bar o homepage.
- 3. Login to the system using your AOR User Id and password
- 4. Click on the "Check Application Status" link on the left side navigation bar

Note: Once the grantor agency has retrieved your application from Grants.gov contact them directly for any subsequent status updates. Grants.gov does not making any award decisions.

IMPORTANT NOTICE: If you do not receive a receipt confirmation and either confirmation or a rejection email message within 48 hours, please contact us. The Center can be reached by email at <u>support@grants.gov</u>, or by telephone at 1-800include your Grants.gov tracking number in all correspondence. The tracking num Grants.gov look like GRANTXXXXXXXX.

### Print/Save your Confirmation screen info

Contact Center hours of operation are Monday-Friday from 7:00 A.M. to 9:00 P.M. Eastern Time.
The following application tracking information we consisted by the output
Grants gov Tracking
Grants gov Tracking

| Grants.gov Tracking<br>Number :          | GRANT00082726                       | IS. YOV TRUCKING #    |  |  |
|------------------------------------------|-------------------------------------|-----------------------|--|--|
| Applicant DUNS:                          | 00-000-0000                         | <b>F</b>              |  |  |
| Submitter's Name:                        | Tester Tester                       | Date/Time             |  |  |
| CFDA Number:                             | 93.389                              | Stamp - due 5         |  |  |
| CFDA Description:                        | Research Infrastructure             | n m local time c      |  |  |
| Funding Opportunity<br>Number :          | PA-S3-SBR                           | the explicent         |  |  |
| Funding Opportunity<br>Description :     | NIH Adobe - SBIR Opportunities2     | j ine applicant       |  |  |
| Agency Name :                            | National Institutes of Health Stage | org. on<br>submission |  |  |
| Application Name of<br>this Submission - | Small Business Sample Applicatio    |                       |  |  |
| Date/Time of Receipt :                   | 2008.06.26 6:43 PM, EDT             | deadline date         |  |  |

It is suggested you Save and/or Print this response for your records.

Upon Submission Grants.gov Will Check to Ensure: • All Grants.gov mandatory fields have been

- All Grants.gov mandatory fields have been completed
- All mandatory documents have been completed and moved to the Completed Documents box (Submission List)
- The validity of the organizational DUNS #
- Date format, e-mail address format, and virus-free

### E-mail Notifications – Grants.gov AOR receives Grants.gov e-mails

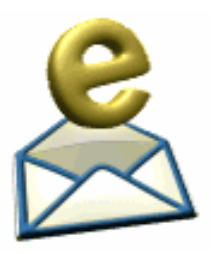

- 1. Submission Receipt app received and
  - is being validated (Grants.gov validations only)
- 2. Rejection Notice app is not validated because of Grants.gov errors

### OR

Submission Validation Receipt – app has been validated (Grants.gov validations only)

- 3. Grantor Agency Retrieval Receipt app has been retrieved by the agency
- 4. Agency Tracking Number app has been assigned a tracking number by the grantor agency (NIH)

# Back to NIH

# You're not done yet! Make sure you follow the application through to NIH.

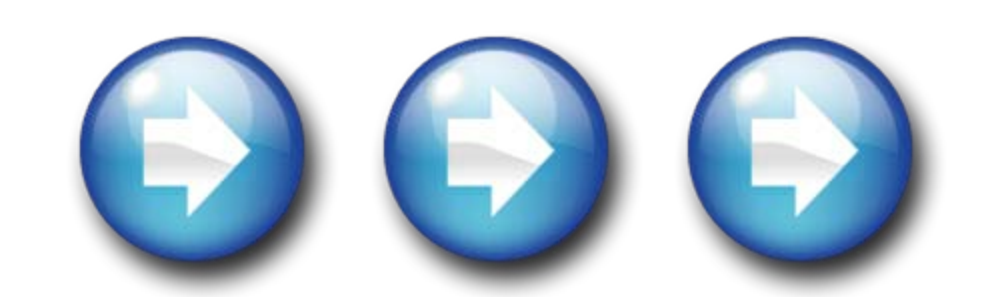

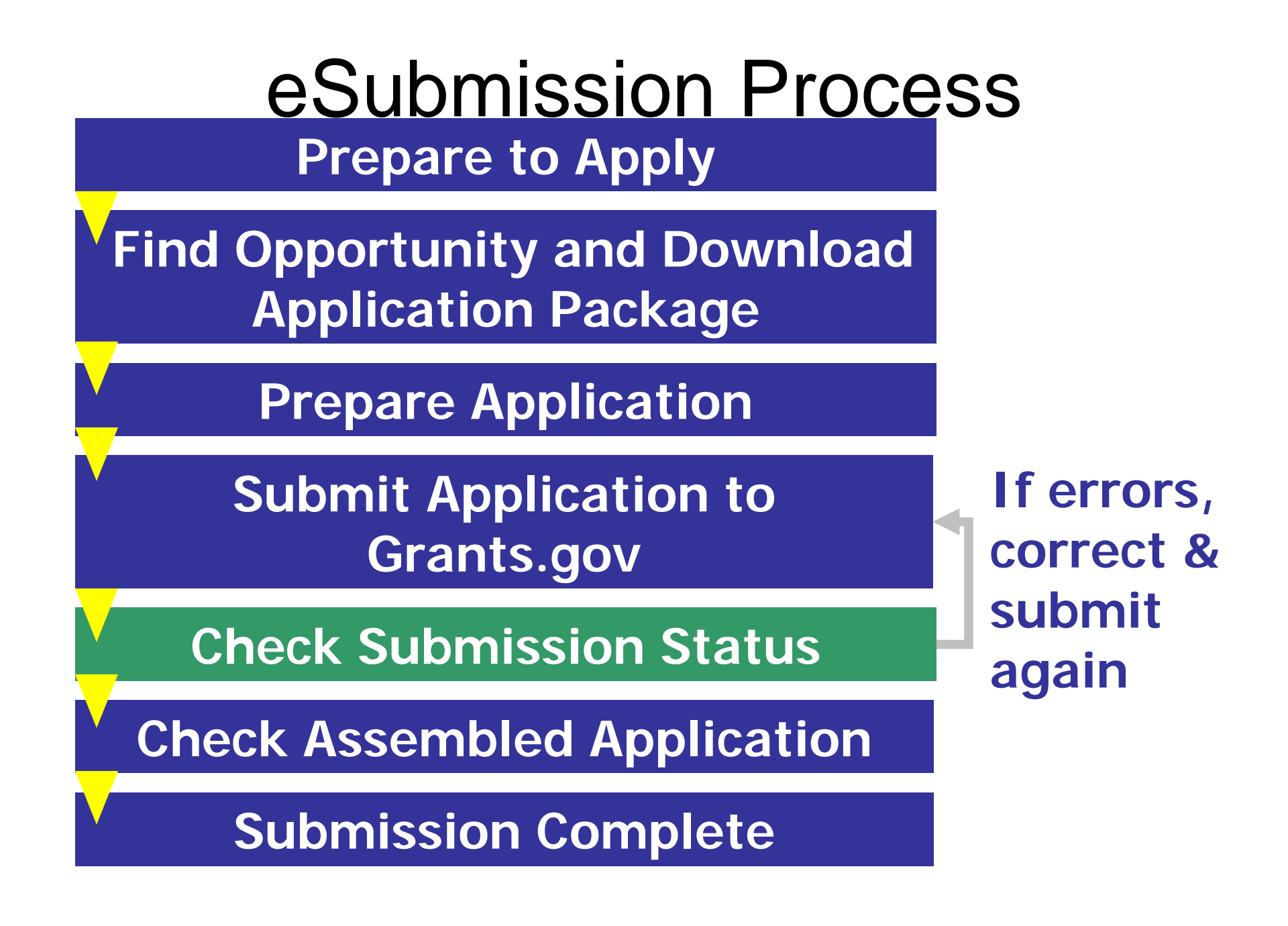

# Application Processing in eRA eRA system retrieves applications from

- eRA system retrieves applications from Grants.gov and checks them against NIH business rules defined in application guide instructions and FOA
  - Complete list of NIH validations: <u>http://era.nih.gov/ElectronicReceipt/prepare\_app.htm#5</u>
- Remember, the SF424 (R&R) forms are owned by Grants.gov and used by many agencies, so unfortunately we cannot build agency-specific business rules into the forms

### E-mail Notifications - eRA Commons AOR/SO, PD/PI and Contact receive e-mails

Validations Complete/Check Assembled Application

Validations Complete/Check Assembled Application – Warnings Only

Action Required: Errors and/or Warnings, Missing or Invalid Commons Username, System Error

SO has refused application – SO rejected the application

# Check Status in Commons – PD/PI

Home Admin Institution Profile Personal Profile Status eSNAP xTrain Links eRA Partners Help Recent/Pending eSubmissions List of Applications/Grants Search by Grants.gov Tracking Num

### Status

### Select Recent/Pending eSubmissions

Recent/Pending eSubmissions

- Applications that require action (e.g., to view errors/warnings) prior to submission completion
- Applications that are available to view (during two business day correction window) prior to submission completion
- · Applications that have been refused by Signing Official

#### List of Applications/Grants

- Funded Grants
- Successfully submitted applications, both paper and electronic
- Review assignment status, review results, summary statements, and Notices of Award
- Other Commons features (e.g., Just In Time, eSNAP, Closeout, Financial Status Report) for previously submitted applications/grants

Search by Grants.gov Tracking Num

• Enter the Grants.gov Tracking Number into the following box for easy access to a specific grant application

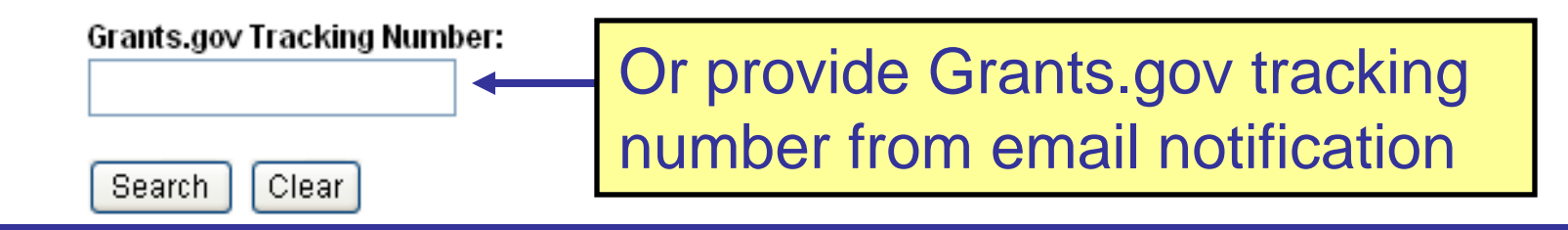